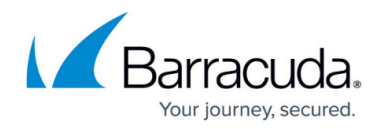

# CC Status Map Page

https://campus.barracuda.com/doc/96026526/

The **CONTROL > Status Map** page summarizes status information of all systems administered by the Barracuda Firewall Control Center. From here you can access all CloudGen Firewall gateways managed by the Control Center.

#### The Status Map Window

The **Status Map** window divides systems into the hierarchical structure range, cluster, and box. Expanding a range entry uncovers all clusters belonging to the respective range. Expanding a cluster entry uncovers all firewall boxes belonging to the respective cluster. You can restrict the view to specific boxes or conditions by entering the criteria in the fields on top of the page columns.

| CONTROL CONFIGURATION            | DATABASE ADMINS            | STATISTICS EVENTS                           | PKI NETWOR     | K ACCESS CLIENT |                          |                  |                                                                                         |                                | ç                 | ; |
|----------------------------------|----------------------------|---------------------------------------------|----------------|-----------------|--------------------------|------------------|-----------------------------------------------------------------------------------------|--------------------------------|-------------------|---|
| Status App Zero Touch Deployment | SD-WAN 🛃 Co                | nfiguration<br>dates File Applates Applates | ዲ Sessions 🛛 🖗 | Licensing       | Statistics<br>Collection | Remote Execution | canner<br>ersions Firmware<br>Update                                                    |                                | Ċ 📈               |   |
| Scope: All State: 🛶 Offine       | e: 1 shown 🛛 🛁 OK: 0 shown | 🔄 Warning: 18 shown 🛛 🕞 Fail: 0 sh          | own 🧜 Unreacha | ble: 0 shown    |                          | Group            | Range 📄 Group Cluster                                                                   | Group HA                       | <b>∲</b> Filter ▼ |   |
| Filter                           | Filter                     | Filter                                      | Filter         | Filter          | Filter                   | Filter Filter    | <b>▼</b> <sup>2</sup> <b>▼</b> <sup>2</sup> <b>▼</b> <sup>2</sup> <b>▼</b> <sup>2</sup> | ▼ = ▼ = ▼ =                    | ¥E. ^             | • |
| Name                             | Description                | Access IP                                   | Version        | Country         | Appliance                | Serial Server    | S N Li A                                                                                | R V C                          | Т                 |   |
| ⊿ <sup>II</sup> 2 30             | S.N.A.K.E                  |                                             |                |                 |                          |                  | 🛱 🔥 🗞                                                                                   | ii <table-cell> 🖏</table-cell> | 6                 |   |
| ▲ = 30/SNAKE-54-HW               |                            |                                             | 7.2            |                 |                          |                  | En to 🗐 🆧                                                                               | ; <u>6</u> €0 €0               | 6                 |   |
| F80-HW                           |                            | 10                                          |                |                 | F80                      | 444522           | E to \$ 20                                                                              | ;; <b>@</b> €o                 | 6                 |   |
| 4 🛱 30/SNAKE-52-STANI            | Do whatever you want       |                                             | 8.0            |                 |                          |                  | 🗟 🗞 🇞 🔏                                                                                 | ii 🗞 🕹                         | 6                 |   |
| SNAKE-G1                         |                            | 10                                          | 8.2.0-0196     |                 | VF1000                   |                  | 🗟 🗞 🎭 🐁                                                                                 | 🖏 🚱 📩                          | 6                 |   |
| SNAKE-H1                         |                            | 10                                          | 8.2.0-0196     |                 | VF1000                   |                  | 🛃 ilo 🎭 🎭                                                                               | 🖏 🚱 😓                          | 6                 |   |
| ⊿ 🛱 30/WWW-Cluster               | for snake www              |                                             | 8.0            |                 |                          |                  | 🗟 🛧 🇞 A                                                                                 | ij 🚯 📩                         | 6                 |   |

Colored icons depict the general state a structural entity is in. Color coding is triggered by the severity IDs of events that have been generated on the boxes. Color coding implies the following:

- **Green** The system is in a normal state. Only informational and notice events have been generated.
- Yellow Warnings have been generated. A check is recommended.
- Red Security events and errors have been generated. A check is mandatory.
- Blue A box has been disabled due to probing policies.
- Grey The system is unavailable and has been disabled in the configuration.

The status summary in each case refers to specific system entities, which are depicted by icons in the title bars of each section. The following icons are available:

- Data Displays the disk usage (see: <u>Resources Page</u>).
- Process Status of the processes (see: Resources Page).
- Yellow Exclamation Mark Status of the operative-relevant event monitoring (see: <u>How to</u> <u>Configure Event Notifications</u> - **Severity** tab).
- Blue Exclamation Mark Status of the security-relevant event monitoring (see: How to

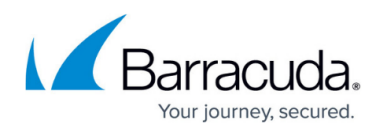

#### Configure Event Notifications - Severity tab).

- Cog Wheel Status of the firewalls (see: <u>Services page</u>).
- Green Units Flag Status of the network (see: <u>Network Page</u>).
- License Validity of certificates/licenses (see: Licenses Page).
- Blue Server Displays status of the box (see: <u>Box Page</u>).

The Configuration Update column shows the current state of the configuration update for this unit:

- Red Dashed Unknown state.
- **Blue** Configuration update active.
- **Red** Configuration update error.
- Green Configuration update completed successfully.
- Grey Firewall or configuration updates are blocked.

#### **Context Menu**

| Scope:       | All State: 🕞 Offline: 0 s                                                                                                    | hown 🛛 🛶 OK: 0 shown | 🔄 Waming: | 10 shown 🔤 Fail:  | : 1 shown 🛛 🦺 Unr | eachable: 1 shown |        |             |
|--------------|----------------------------------------------------------------------------------------------------|----------------------|-----------|-------------------|-------------------|-------------------|--------|-------------|
| Filter       | Filter                                                                                                    | Filter               |           | Filter            | Filter            | Filter            | Filter | Filter      |
| Name         | Description                                                                                                    | Access IP            |           | Version           | Country           | Appliance         | Serial | Server      |
| ⊿ 🖧 1        | EU                                                                                                    |                      |           |                   |                   |                   |        |             |
| ⊿ 🔤 1.       | Open Configuration Same Icontype for all statuses                                                                                                    |                      |           | 8.0               |                   |                   |        |             |
| ⊿ 🗟          | Clear and Hide Filter <ctrl q<="" td=""><td>&lt; Ctrl ON</td><td></td><td>8.0.1-0357.nightb</td><td></td><td>VF10</td><td></td><td>Wien47</td></ctrl> | < Ctrl ON            |           | 8.0.1-0357.nightb |                   | VF10              |        | Wien47      |
|              |                                                                                                    | <ctrl e=""></ctrl>   |           | 8.0.1-0357.nightb | Austria           | VF10              | 904646 | Sec: Wien47 |
| E            | Select All                                                                                                    | <ctrl a=""></ctrl>   |           | 8.0.1-0357.nightb | Austria           | VF10              | 904646 | Wien47      |
| -            | Deselect All                                                                                                    |                      |           | 8.0.1-0357.nightb | Austria           | VF1000            | 904646 | IBK45       |
| -            | Expand All                                                                                                    |                      |           | 8.0.1-0357.nightb | Austria           | VF1000            | 904646 | IBK2-46     |
| Þ 🗖 1.       | Collapse All                                                                                                    |                      |           | 8.0               |                   |                   |        |             |
| Þ 🛱 1.       | Copy >1< to Clipboard<br>Copy List to Clipboard                                                                                                    |                      |           | 8.0               |                   |                   |        |             |
| ⊳ <b>⊡</b> 2 | Copy selected to Clipboard                                                                                                    |                      |           |                   |                   |                   |        |             |
|              | Export to File                                                                                                    |                      |           |                   |                   |                   |        |             |
| 4 🦺 3        | Print List                                                                                                    |                      |           |                   |                   |                   |        |             |
| Þ 🧛 3        | Columns                                                                                                    | >                    |           | 8.0               |                   |                   |        |             |

Right-clicking a range or cluster makes the following context menu available:

- Open Configuration Opens the Config Tree.
- Same Icontype for all statuses Applies the same icon to all entries displaying a status. Select again to change back to original icons.
- Use VIP instead of Access IP Displays the firewall IP address.
- Clear and Hide Filter Clear the filter selection.
- Find Offers filter and search option on top of the page.
- Select/Deselect All Select all entries on the Status Map.
- Expand/Collapse All Expand/collapses all entries on the Status Map.
- Copy > range < to Clipboard Copy selected range to the clipboard.
- Copy List to Clipboard Copy the list to the clipboard.
- Copy selected to Clipboard Copy selected entry to the clipboard.

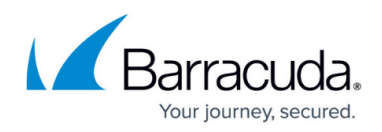

- Export to File Copy selected range to a file.
- **Print List** Print all entries on the Status Map.
- Columns Select which columns to display on the Status Map.

Right-clicking a selected box makes a further menu item available:

• Use MIP instead of Access IP – Use the management IP address to access the CloudGen Firewall.

#### **Filter Options**

The ribbon bar on the top of the **Status Map** window provides you with the following features to simplify the view:

- Group Range Displays structural entities grouped by range.
- Group Cluster Displays structural entities grouped by cluster.
- **Group HA** Displays structural entities grouped by HA pairs.

🔁 Group Range 🧮 Group Cluster 🚔 Group HA 🛛 🌱 Filter

To filter the list according to specific criteria (such as access IP address, version, or country), use the **Filter** fields on top of each column. To reset the filter, click the **Filter** icon to expand the filter menu on the top right of the ribbon bar, and select **Clear Filter**. To save the settings, expand the filter menu and select **Save Current View**.

## Barracuda CloudGen Firewall

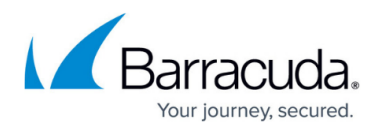

### Figures

- 1. cc\_status\_map\_overview.png
- 2. context\_menu.png
- 3. group\_items.png

© Barracuda Networks Inc., 2024 The information contained within this document is confidential and proprietary to Barracuda Networks Inc. No portion of this document may be copied, distributed, publicized or used for other than internal documentary purposes without the written consent of an official representative of Barracuda Networks Inc. All specifications are subject to change without notice. Barracuda Networks Inc. assumes no responsibility for any inaccuracies in this document. Barracuda Networks Inc. reserves the right to change, modify, transfer, or otherwise revise this publication without notice.